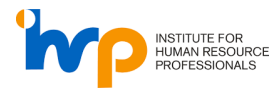

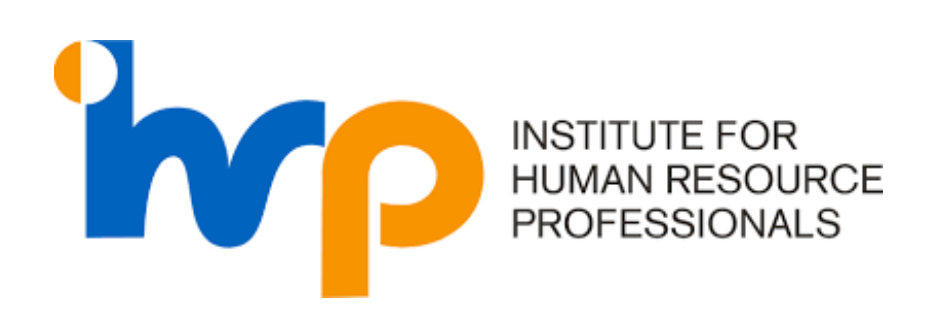

# USER GUIDE ON SKILLSFUTURE CREDIT

(Submission for New Certifications)

The User Guide delineates the steps for various processes within the IHRP Portal

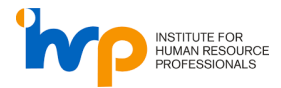

### **Table of Contents**

| 1. | LOGIN                                          | .3 |
|----|------------------------------------------------|----|
| 2. | APPLY FOR A CERTIFICATION                      | .5 |
| 3. | SUBMIT YOUR SKILLSFUTURE CREDIT IN IHRP PORTAL | .8 |

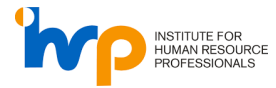

## 1. Login

1. Input your login credentials and click on the "Sign in" button.

| i de la companya de la companya de la companya de la companya de la companya de la companya de la companya de l<br>Na companya de la companya de la companya de la companya de la companya de la companya de la companya de la comp | INSTITUTE FOR<br>HUMAN RESOURCE<br>PROFESSIONALS |  |
|----------------------------------------------------------------------------------------------------|--------------------------------------------------|--|
| Sign in w<br>Email Add                                                                                                    | ith your existing account                        |  |
| Password<br>Forgot your r                                                                                                    | eassword?                                        |  |
| Don't have an                                                                                                    | Sign in<br>n account? <u>Sign up now</u>         |  |
| Sign in w                                                                                                    | ith your social account<br>Linkedin              |  |
|                                                                                                    |                                                  |  |

2. Click on "Send Code" and enter the OTP that is sent to your mobile number.

| < Cancel                                                   | INSTITUTE FOR<br>HUMAN RESOURCE<br>PROFESSIONALS                          |  |
|------------------------------------------------------------|---------------------------------------------------------------------------|--|
| We have the following nu<br>send a code via SMS or pi<br>χ | mber on record for you. We can<br>hone to authenticate you.<br>XX-XXX-785 |  |
|                                                            | Send Code<br>Call Me                                                      |  |
|                                                            |                                                                           |  |
|                                                            |                                                                           |  |

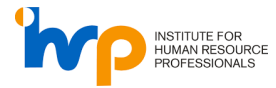

3. Upon successful login, you will be directed to the IHRP Portal.

| - Horizona    | CERTIFICATIONS                |                           |                               |                   |   | Discover better career progression a<br>global recognition. Spearhead the ful<br>HR with IHRP today. |
|---------------|-------------------------------|---------------------------|-------------------------------|-------------------|---|----------------------------------------------------------------------------------------------------|
| an<br>Account | \$<br>Certification Level     | Location                  | Assessment Date               | Processing Status |   | IHRP Certification                                                                                   |
|               |                               |                           | No application yet            |                   |   | Holistic and rigorous<br>certification designed                                                      |
| e .           | CANCELLED APPLICATIO          | ONS                       | Apply Inter-Certification how |                   |   | Learn more Apply no                                                                                  |
|               | Certification Level           | Location                  | Assessment Date               | Processing Status |   |                                                                                                    |
|               | Learn more about the certific | cation assessment process |                               |                   | ~ | Skills Badges<br>Skills Badges let you e<br>micro-credentials that<br>validate your expertise        |
|               | BADGES                        | Tier                      | Submitted Date                | Processing Status |   | Learn more Apply no                                                                                  |
|               |                               |                           | No application yet            |                   |   | Bridaina                                                                                             |
|               |                               |                           | Apply Skills Badges now       |                   |   | Get mutual recognitio<br>from AHRI, CIPD and<br>SHRM                                                 |
|               | Learn more about the badge    | assignment process        |                               |                   | ~ | Learn more Apply no                                                                                  |
|               |                               |                           |                               |                   |   |                                                                                                    |
|               |                               |                           |                               |                   |   |                                                                                                    |
|               |                               |                           |                               |                   |   |                                                                                                    |
|               |                               |                           |                               |                   |   |                                                                                                    |
|               |                               |                           |                               |                   |   |                                                                                                    |
|               |                               |                           |                               |                   |   |                                                                                                    |

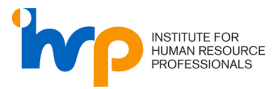

# 2. Apply For a Certification

1. Click on any of the three buttons to apply for a certification.

|                  | My Applications My Certificat   | tions & Badges          |                                            |                   |   | Start applying now!<br>Discover better career progression and<br>global recognition. Spearhead the future of<br>HR with IHRP today. |
|------------------|---------------------------------|-------------------------|--------------------------------------------|-------------------|---|----------------------------------------------------------------------------------------------------|
| Personal Account | Certification Level             | Location                | Assessment Date                            | Processing Status |   | IHRP Certification<br>Holistic and rigorous                                                                                         |
| Dashboard •      |                                 |                         | Apply IHRP Certification now               |                   |   | certification designed for<br>HR professionals                                                                                      |
| Events           | CANCELLED APPLICATION           | IS                      |                                            |                   |   | Learn more Apply now                                                                                                    |
|                  | Certification Level             | Location                | Assessment Date                            | Processing Status | 1 |                                                                                                    |
|                  | Learn more about the certificat | tion assessment process |                                            |                   | ~ | Skills Badges<br>Skills Badges let you earn<br>micro-credentials that<br>validate your expertise                                    |
|                  | BADGES                          |                         |                                            |                   |   | Learn more Apply now                                                                                                    |
|                  | Badge                           | Tier                    | Submitted Date                             | Processing Status |   |                                                                                                    |
|                  |                                 |                         | No application yet Apply Skills Badges now |                   |   | Bridging<br>Get mutual recognition<br>from AHRI, CIPD and<br>SHRM                                                                   |
|                  | Learn more about the badge as   | ssignment process       |                                            |                   | ~ | Learn more Apply now                                                                                                    |
| Logout 🔁         |                                 |                         |                                            |                   |   |                                                                                                    |

2. Agree to the Terms and Conditions and click on "Next".

| Please read the below before proceeding:                                                                                                    |
|----------------------------------------------------------------------------------------------------|
| You will be asked to provide some demographic details to support your application. This section should take around 15 minutes to complete. Thereafter, you will be directed to<br>complete the Experience (HRP-/2F and HRP-SP applications only) and Competency Assessments.                                                                                                    |
| You will need to complete your application in 1 sitting. Please ensure you find a conducive environment before you begin.                                                                                                    |
| IMPORTANTI                                                                                                    |
| Before you proceed, do ensure that you have submitted a soft copy of all required documents to support your application on the IHRP portal.                                                                                                    |
| Please Go back to upload all your documents if you have not done so. This includes your:                                                                                                    |
| ResumaCV (required for all candidates)     HP-state granitational academicante and transcript     Other academic centrificates and transcript     HP-state transcriptional distribution academic control (         HP-state)     HP-state transcriptional distribution academic (         distribution)     HP-state transcriptional distribution academic (         distribution)     HP-state transcriptional distribution     HP-state transcription     HP-state transcriptin     HP-state     HP-state     HP-state     HP-state     HP-stat |
| I sparse to at the statements show and attest that all information in this application is tow. I allow agree to comply fully with the random application audit to verify the accuracy of the Information or documentation audit to the DPC certification.                                                                                                    |
| Net                                                                                                    |

3. Complete the Eligibility Check and click on "Next".

| 0 | CA Certification                                          | P Certification |                                                                         |          |
|---|-----------------------------------------------------------|-----------------|-------------------------------------------------------------------------|----------|
|   |                                                           |                 |                                                                         |          |
|   | Certification Categories * 🕕                              |                 |                                                                         |          |
|   | Fresh Application                                         |                 |                                                                         | $\sim$   |
|   | Job Role * 💿                                              |                 |                                                                         |          |
|   | HR Professionals                                          |                 |                                                                         | ~        |
|   | Educational Details *                                     |                 |                                                                         |          |
|   | Select one of the following                               |                 |                                                                         |          |
|   | HR Qualification      O No HR                             | Qualification   | þ                                                                       |          |
|   |                                                           |                 |                                                                         |          |
|   | HR Experience * ①                                         |                 | HR Related Qualification * ①                                            |          |
|   | HR Experience * ③<br>5 Year                               | ~               | HR Related Gualification * ①<br>Bachelors degree in HR-related course   | ~        |
|   | HR Experience * ①<br>5 Year<br>Other Category * ①         | ~               | HR Related Qualification * (0)<br>Bachelors degree in HR-related course | ~        |
|   | HR Experience * ③<br>5 Year<br>Other Category * ④<br>None | ~               | HR Related Gualification * ①<br>Bachelors degree in HR-related course   | <u>×</u> |

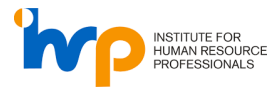

4. Click on "Schedule Assessment Now".

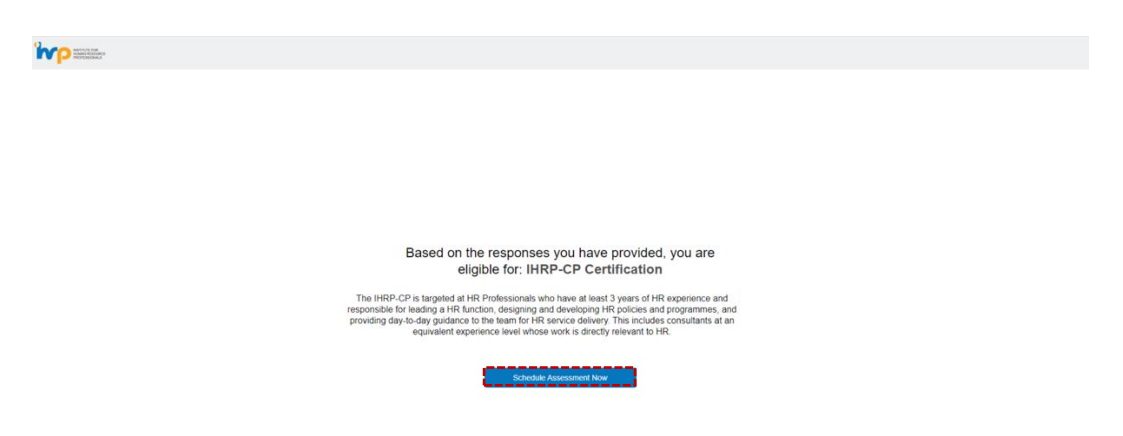

5. Select your mode of examination and click "Next". Please note that SkillsFuture Credit cannot be used to claim Onsite Fee.

|   | Select Mode of Exa                                | m                                                                          |                 |  |
|---|---------------------------------------------------|----------------------------------------------------------------------------|-----------------|--|
|   | Baset O Remote Proctoring 1                       | Test (RPT)                                                                 | are             |  |
| π | e IHRP-CA is targeted a     or HR Professionals w | California the scheduled time (D H available location at the scheduled 101 | IR experience   |  |
| s | trategies. This includes c time.                  | rect                                                                       | tly relevant to |  |
|   |                                                   | Next                                                                       |                 |  |
|   |                                                   |                                                                            |                 |  |
|   |                                                   |                                                                            |                 |  |
|   |                                                   |                                                                            |                 |  |
|   |                                                   |                                                                            |                 |  |

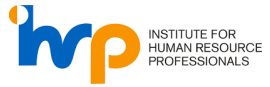

6. Select your preferred date, centre (if any), and time. Click on "Schedule Now".

| ← → ♂ fit ihrpuat.prometric.com/candidate/skillEligibi | lity      |                   |               |         |       |         |                                                                             | @ \$ | * 0 | 🖨 Incognito | Relaunch to update |
|--------------------------------------------------------|-----------|-------------------|---------------|---------|-------|---------|-----------------------------------------------------------------------------|------|-----|-------------|--------------------|
| NULL IN THE REPORT                                     |           |                   |               |         |       |         |                                                                             |      |     |             |                    |
|                                                        | Select an | t Dat<br>railable | te<br>exam da | les     |       |         | Select Centre & Schedule Time<br>Choose a centre & time slot for Assessment |      |     |             |                    |
|                                                        | <         |                   | Februa        | ry 2024 |       | >       | Select Center                                                               |      |     |             |                    |
|                                                        | SUN       | MON               | TUE V         | ED TH   | J FRI | SAT     | CP16Feb V                                                                   |      |     |             |                    |
|                                                        | 4         | 5                 | 6             | 7 8     | 9     | 3<br>10 | Pick Time Slot                                                              |      |     |             |                    |
|                                                        | 11        | 12                | 13 1          | 4 15    | 16    | 17      | 12:48 PM - 01:48 PM                                                         |      |     |             |                    |
|                                                        | 18        | 19                | 20 2          | 1 22    | 23    | 24      |                                                                             |      |     |             |                    |
|                                                        | 25        | 26                | 27 1          | 8 29    |       |         |                                                                             |      |     |             |                    |
|                                                        | Availa    | ble Exa           | m Dates       |         |       |         |                                                                             |      |     |             |                    |
|                                                        |           |                   |               |         |       |         |                                                                             |      |     |             |                    |
|                                                        |           |                   |               |         |       |         |                                                                             |      |     |             |                    |
|                                                        |           |                   |               |         |       |         |                                                                             |      |     |             |                    |
|                                                        |           |                   |               |         |       |         | Scheidule Now                                                               |      |     |             |                    |
|                                                        |           |                   |               |         |       |         |                                                                             |      |     |             |                    |
|                                                        |           |                   |               |         |       |         |                                                                             |      |     |             |                    |

7. Check on the box and click on "Proceed to Payment".

| CF Cetulication 0 1200 AM - 1155 PM                                                                                                    |
|----------------------------------------------------------------------------------------------------|
| Once the payment is completed, Lunderstand that there suit be no<br>refutor regardless of the accessment doutone.                                                        |
| Proceed To Payment                                                                                                    |
| Important Notes                                                                                                    |
| On sole But your solentation is subject to PRIP audite. If there is a discergancy uncovered during the audit. PRIP reserves the right in multiplie coefficience awarded. |
| <ul> <li>You will only attain the certification after successful clearance of the Experience (if applicable) and<br/>Competency Assessment</li> </ul>                    |
| Ver vie vie drov pata he certification after successful clearance of the Experience (if applicable) and<br>Competency Assessment.                                        |

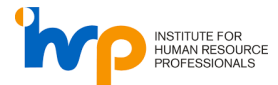

### 3. Submit your SkillsFuture Credit in IHRP Portal

1. On the payment summary page, click on the "Use your SkillsFuture Credit" button.

Please key in your promo code (If any) before using your SkillsFuture Credit.

| PPLICATION DETAILS                      |                              |                      |                     |          |
|-----------------------------------------|------------------------------|----------------------|---------------------|----------|
| 🕒 IHRP-CP 🛗 2024-03-07 🕗                | ) 12:00 AM-11:59 PM 💿 Remote |                      |                     |          |
|                                         |                              |                      |                     |          |
| PROMO CODE                              | PAYMENT BREAKDOWN            |                      |                     |          |
| Promo code                              | IHRP-CP<br>New               |                      |                     | \$250.00 |
| Apply                                   | Course Code:TGS-2020000697   |                      |                     |          |
| Please key in the promo code (if any)   |                              |                      | On-site Fee         | \$0      |
| before applying your skillsruture creat |                              |                      | Early Bird Fee      | \$0      |
| CORPORATE CODE                          |                              |                      | Discount            | \$0      |
| Corporate Code                          |                              |                      | Sub Total           | \$250.00 |
| Apply                                   |                              |                      | GST (9.00%)         | \$22.50  |
| Use your SkillsFuture Credit            |                              |                      | SkillsFuture Credit | \$0      |
|                                         |                              |                      | Total               | \$272.50 |
|                                         |                              |                      |                     |          |
|                                         | BILLING INFORMATION          |                      |                     |          |
|                                         | First Name*                  | Last Name*           |                     |          |
|                                         | joy                          | goh                  |                     |          |
|                                         |                              |                      |                     |          |
|                                         | Mobile No.                   | E-mail               |                     |          |
|                                         | Mobile No.<br>96288544       | E-mail professor_ute | onium@mailto.plus   |          |

2. You will be redirected to SingPass.

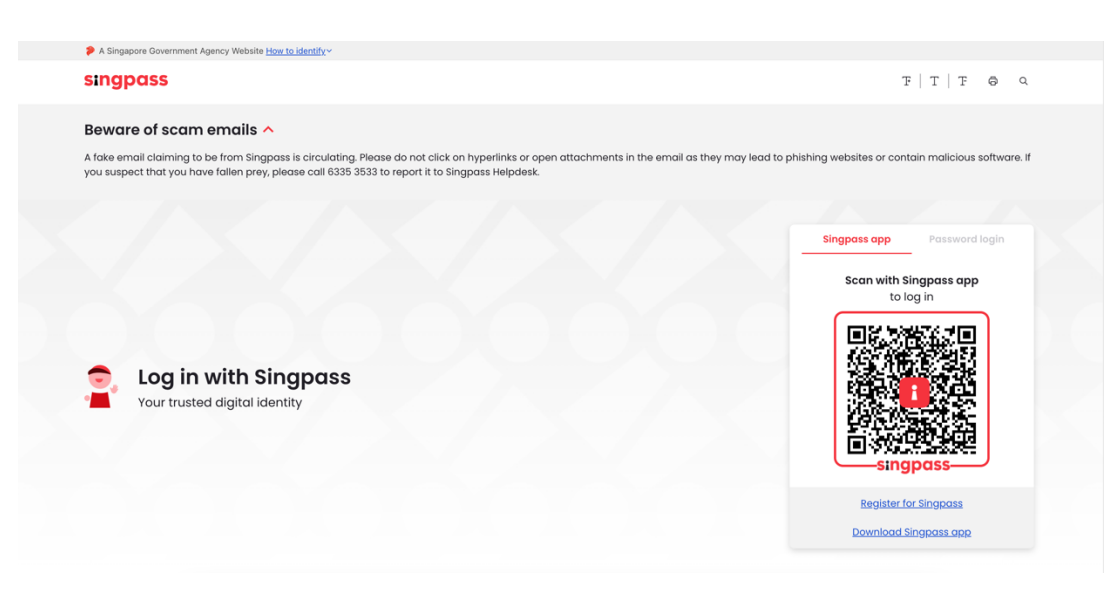

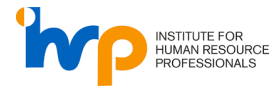

- 3. Upon successful login, you will be directed to the SSG Pay Page. Validate the following information before keying in the credit that you wish to claim:
  - Profile
  - Course Details

| A Singapore Government Agency Website Change Text Size: A+ A+ |                                                                                                    |                                                                                                    |  |
|---------------------------------------------------------------|----------------------------------------------------------------------------------------------------|----------------------------------------------------------------------------------------------------|--|
| Myskalsfuture                                                 |                                                                                                    |                                                                                                    |  |
|                                                               | SKILLSFUTURE CREDIT                                                                                                    | PAY                                                                                                    |  |
|                                                               | Date: 11/01/2024                                                                                                    | Available Credit: \$\$1,163,349.16                                                                                                    |  |
|                                                               | Welcome Person_ID_GAAFAEA                                                                                              |                                                                                                    |  |
|                                                               | Profile<br>Contact Number                                                                                              | Email Address                                                                                                    |  |
|                                                               | 65 23994959                                                                                                    | aaron.alexander.iimgraccenture.com                                                                                                    |  |
|                                                               | Course Details                                                                                                    |                                                                                                    |  |
|                                                               | Course Code<br>TGS-2020002141                                                                                          | Course Title<br>Live Laugh Love                                                                                                    |  |
|                                                               | Course Start Date<br>14/02/2024                                                                                        | Fees Payable by you<br>\$\$272.50                                                                                                    |  |
|                                                               | Training Provider<br>TMC ACADEMY PTE, LTD.                                                                             |                                                                                                    |  |
|                                                               | Payment Datalis<br>Amount of costs to claim                                                                            |                                                                                                    |  |
|                                                               | I have read and agreed to the Skill                                                                                    | aFuture Credit Terms & Conditions, <sup>10</sup>                                                                                              |  |
|                                                               | *Note: Successful submission of thi<br>registration with the training provide<br>provider. All claim submissions are s | claim is dependent on the completion of payment and<br>. For more information, kindly contact your respective training<br>ubject to approval. |  |
|                                                               | Can                                                                                                    | al Submit                                                                                                    |  |
|                                                               | Need help submitting                                                                                                   | a claim? Contact SkillsFuture Singapore at 67856785                                                                                           |  |

4. Click on the "Submit" button to complete the application process.

| SKILLSFUTURE CREDIT PAY                                                                                         |                                                                                                    |                                                                                                    |
|----------------------------------------------------------------------------------------------------|----------------------------------------------------------------------------------------------------|----------------------------------------------------------------------------------------------------|
| Date: 11/01/2024                                                                                                | Available Credit: \$\$1,163,349.16                                                                                                    |                                                                                                    |
| Welcome Person_ID_GAAFAEA                                                                                       |                                                                                                    |                                                                                                    |
| Profile                                                                                                    |                                                                                                    |                                                                                                    |
| 65 23994959                                                                                                    | Email Address<br>aaron.alexandet.lim@accenture.com                                                                                                    |                                                                                                    |
| Courses Date No.                                                                                                |                                                                                                    |                                                                                                    |
| Course Code                                                                                                    | Course Title                                                                                                    |                                                                                                    |
| TGS-2020502141                                                                                                  | Live Laugh Love                                                                                                    |                                                                                                    |
| Course Start Date                                                                                               | Fees Payable by you                                                                                                    |                                                                                                    |
| Training Frouider                                                                                               | 58272.50                                                                                                    |                                                                                                    |
| TMC ACADEMY PTE, LTD.                                                                                           |                                                                                                    |                                                                                                    |
| Payment Details                                                                                                 |                                                                                                    |                                                                                                    |
| SS 150.00                                                                                                    |                                                                                                    |                                                                                                    |
|                                                                                                    |                                                                                                    |                                                                                                    |
| I have read and agreed to the S                                                                                 | illsFuture Credit Terms & Conditions. 79                                                                                                    |                                                                                                    |
| *Note: Successful submission of t<br>registration with the training provi<br>provider, All claim submissions an | his claim is dependent on the completion of payment and<br>der. For more information, kindly contact your respective training<br>subject to approval.                                                                                                    |                                                                                                    |
| 0                                                                                                    | ncel Submit                                                                                                    |                                                                                                    |
|                                                                                                    | SKILLSFUTURE CREDU<br>Date: transverse<br>Career Speed of Career<br>Career Speed of Career<br>Career Speed of | SULLSPUTURE CREDIT PAY         Internet internet inter |

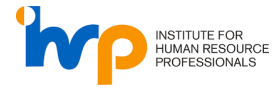

5. Click on "Proceed to payment" to complete the payment (if applicable).

| PPLICATION DETAILS           |                                                                                                    |                                                                                                    |                                                                                                    |                                                                                                    |
|------------------------------|----------------------------------------------------------------------------------------------------|----------------------------------------------------------------------------------------------------|----------------------------------------------------------------------------------------------------|----------------------------------------------------------------------------------------------------|
| l ihrp-CP 🛗 2024-04-10 (신    | ) 12:00 AM-11:59 PM 💿 Remote                                                                                                    |                                                                                                    |                                                                                                    |                                                                                                    |
| ROMO CODE                    |                                                                                                    |                                                                                                    |                                                                                                    |                                                                                                    |
| Promo code                   | PAYMENT BREAKDOWN                                                                                                    |                                                                                                    |                                                                                                    |                                                                                                    |
| Apply                        | New New                                                                                                    |                                                                                                    |                                                                                                    | \$250.00                                                                                                    |
| , they                       | Course Code:TGS-20                                                                                                    | 020002143                                                                                                    |                                                                                                    |                                                                                                    |
|                              |                                                                                                    |                                                                                                    | On-site Fee                                                                                                    | \$0                                                                                                    |
| ORPORATE CODE                |                                                                                                    |                                                                                                    | Early Bird Fee                                                                                                    | \$0                                                                                                    |
| Corporate Code               |                                                                                                    |                                                                                                    | Discount                                                                                                    | \$0                                                                                                    |
| Apply                        |                                                                                                    |                                                                                                    | Sub Total                                                                                                    | \$250.00                                                                                                    |
| Use your SkillsFuture Credit |                                                                                                    |                                                                                                    | SkillsEuture Credit                                                                                                    | \$22.50                                                                                                    |
|                              |                                                                                                    |                                                                                                    | Skins stare creat                                                                                                    | 0100.00                                                                                                    |
|                              |                                                                                                    |                                                                                                    | Total                                                                                                    | \$122.50                                                                                                    |
|                              | BILLING INFORMATION                                                                                                    |                                                                                                    |                                                                                                    |                                                                                                    |
|                              | First Name*                                                                                                    | Last Name*                                                                                                    |                                                                                                    |                                                                                                    |
|                              | joy                                                                                                    | goh                                                                                                    |                                                                                                    |                                                                                                    |
|                              | Mobile No.                                                                                                    | E-mail                                                                                                    |                                                                                                    |                                                                                                    |
|                              | 96288544                                                                                                    | professor_utoni                                                                                                    | um@mailto.plus                                                                                                    |                                                                                                    |
|                              | I have read and understood the institut<br>by signing this declaration, I declare the<br>practice and have acted in a rethiad a<br>this Code, Further, Lindertake that upo<br>professionally responsible manner as<br>egulations where i practice. Should a<br>Code, I shall promptly provide a respon<br>do so, locknowledge that life!Preserves<br>in a manner it deems sublable, even in<br>confirm that have sufficient Skillsfutur<br>of Skillsfuture Credit, I will comply with I<br>Ves _ No<br>I declare and confirm that I morroub<br>requirements for HitP certification. I alls<br>accuracy of the information or docume | e for Human Resource Professionals' Co<br>at I am not in breach of all the applicabl<br>and professionally responsible mannei in<br>a certification by HifP, will comply with<br>et out in the Code; and continue to com<br>propilarit be lodged against me allegin<br>se in accordance with the request mad<br>be distance of my response. If am uait<br>the distance of my response. If am uait<br>coded for my application. In the case<br>HRIP's request to top-up the difference.<br>an in this application is complete and an<br>o grave to complet fully with the random<br>intation submitted. | de of Professional Conduc<br>e laws and regulations wh<br>nmy practice, in accorda<br>the Code; act in an ethica<br>ophy with all the applicable<br>a potential infingement<br>e by IRP: In the event of n<br>a potential infingement<br>e by IRP: In the event of n<br>and adjudication of the<br>gmy Skillituture Credit, I d<br>where there is an insufficie<br>courate and I have met the<br>application audit to verify | at (Code),<br>here I<br>have with<br>I and<br>I and<br>I |

6. Enter your card details to complete the payment (if applicable).

| stripe         |         |             |  |
|----------------|---------|-------------|--|
| Payments Detai | ils     | <u></u>     |  |
| Name on Card   |         |             |  |
| Card Number    |         |             |  |
|                |         |             |  |
| CVC            | MM / yy | Postal code |  |
|                |         | Postal Co   |  |

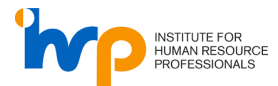

Once payment has been completed, an invoice will be sent to your registered email address. A claim would be created with MySkillsFuture Singapore. You may check your claim status in MySkillsFuture Portal.